Univerzitet u Banjaluci Elektrotehnički fakultet Katedra za opštu elektrotehniku Obrada i analiza multimedijalnih signala

# Vježba 1.

## Predstavljanje multimedijalnih signala u MATLAB-u

Tema ove vježbe je upoznavanje sa načinom predstavljanja multimedijalnih signala u MATLAB-u. Kao i u drugim programskim okruženjima, u MATLAB-u su signali predstavljeni kao nizovi, odnosno, matrice.

## Zvučni signal

Zvučni signal se u MATLAB-u predstavlja kao vektor čiji su elementi odmjerci signala. MATLAB može čitati WAV i AU muzičke fajlove korištenjem funkcija wavread() i auread(), respektivno. Npr. naredba:

[y, Fs, nbits] = wavread('handel.wav');

učitava zvučni signal u datom WAV fajlu u vektor y. U promjenljivoj Fs će se nalaziti frekvencija odmjeravanja, a u promjenljivoj nbits broj bita korišten za kodiranje signala.

Najjednostavnija naredba kojom se može reprodukovati zvuk je sound(). Njena sintaksa je:

```
sound(y, Fs)
```

Pored ove naredbe na raspolaganju je i klasa audioplayer koji nudi nešto sofisticiraniju funkcionalnost. Audio player objekat se instancira na sljedeći način:

ap = audioplayer(y, Fs)

Sada je reprodukciju signala moguće kontrolisati metodima play, stop, pause, resume, npr.

```
play(ap)
```

Sve metode iz ove klase možete dobiti pomoću

methods audioplayer.

MATLAB može i vrijednosti vektora zapisti u WAV ili AU formatu korištenjem funkcija wavwrite() i auwrite(). Npr.

```
wavwrite(y, Fs, nbits, filename)
```

upisuje u fajl filename elemente vektora y sa frekvencijom odmjeravanja Fs i nbits za kodiranje odmjeraka.

### Slika

Slika se u MATLAB-u predstavlja kao dvodimenzionalna ili trodimenzionalna matrica čiji elementi određuju boju piksela na određenoj lokaciji. Ukoliko se radi o grayscale slici

matrica je dvodimenzionalna i vrijednosti elemenata matrice predstavljaju intenzitet piksela. Ukoliko se radi o slici u boji matrica je trodimenzionalna i sadrži intenzitete piksela za svaki od tri kolor kanala: R, G i B.

Osnovne informacije o slici koja se nalazi u nekom fajlu na disku moguće je dobiti korištenjem funkcije imfinfo().

Slika se u memoriju učitava pomoću funkcije imread(). Na primjer, ako želimo da učitamo sliku lenacolor.jpg možemo iskoristiti sledeću naredbu:

```
slika = imread('LenaRGB.tif');
```

Funkcijom imread() se mogu učitati slike u većini standardnih formata kao što su: JPEG, GIF, PNG, TIFF, itd.

Slika koja se nalazi u matrici u radnom prostoru MATLAB-a se može prikazati pomoću funkcije imshow(), npr.

imshow(slika).

Pored ove funkcije na raspolaganju je i sofisticiraniji interaktivni alat za prikazivanje slika kojem se pristupa korištenjem funkcije imtool():

imtool(slika).

Slika koja se nalazi u matrici u radnom prostoru MATLAB-a se može upisati u fajl na disku korištenjem funkcije imwrite(). Ova funkcija ima veliki broj opcija pomoću kojih se podešavaju različiti parametri fajlova. Najjednostavniji način pozivanja je:

imwrite(slika, 'lena.tiff').

### Video

Video klipovi se u MATLAB-u predstavljaju nizom čiji je svaki element struktura tipa film (movie) koja ima dva polja cdata i colormap. Broj elemenata strukture jednak je broju frejmova u videu. U polju cdata nalazi se slika koja odgovara datom frejmu, a u polju colormap odgovarajuća kolor-mapa. Polje colormap može biti i prazno u kom slučaju se radi o intenzitetskim slikama.

Osnovne informacije o video-klipu koji se nalazi u nekom AVI fajlu na disku se mogu dobiti korištenjem funkcije aviinfo().

Video se u memoriju učitava korištenjem funkcije aviread(), npr.

```
m = aviread('mobile.avi');
```

Reprodukcija filma koji se nalazi u strukturi m se inicira korištenjem naredbe movie():

```
movie(m, n, fps),
gdje je n broj ponavljanja klipa, a fps broj frejmova u sekundi za reprodukciju.
Novi AVI fajl se može kreirati od MATLAB-ove promjenljive tipa film korištenjem
funkcije movie2avi, npr:
```

movie2avi(m, 'movie.avi')

## Zadaci

#### Zvučni signal

1. Učitati zvučni signal u fajlu handel.wav u radni prostor MATLAB-a. Kakvom strukturom podataka je zvučni signal predstavljen u memoriji? Kolika je

frekvencija odmjeravanja ovog signala i sa koliko bita je kodovan svaki odmjerak signala? Kolike su dimenzije vektora u kojem su odmjerci signala i koliko memorije zauzima? Koliko je trajanje signala u sekundama? Nacrtati signal korištenjem naredbe plot, kao da se radi o analognom signalu. Na apscisi označiti vrijeme u sekundama.

- Zašto je frekvencija odmjeravanja signala na CD-u 44100Hz? Znajući frekvenciju odmjeravanja i broj bitova za kodovanje izračunati bit-rate zvučnog signala CD kvalitete, tj. koliko kilobajta podataka sadrži jedna sekunda muzike na CD-u. Koliki je memorijski prostor potreban za 74 minute muzike? Koliki je dinamički opseg signala na CD-u?
- 3. Reprodukovati zvučni signal iz tačke 1. Zašto je prilikom reprodukcije zvučnog signala potrebno zadati frekvenciju odmjeravanja? Šta bi se desilo ako biste koristili nižu ili višu frekvenciju odmjeravanja? Pokušajte upotrebiti npr. 22050Hz ili 88200Hz. Komentarisati rezultate.
- 4. Učitati zvučni signal u fajlu ss3.wav u radni prostor MATLAB-a. Nacrtati signal korištenjem naredbe plot, kao da se radi o analognom signalu. Na apscisi označiti vrijeme u sekundama. Poslušati signal.
- 5. Generisati novi signal prorjeđivanjem originalnog signala sa faktorom 4. Nacrtati signal korištenjem naredbe plot, kao da se radi o analognom signalu. Na apscisi označiti vrijeme u sekundama.
- 6. Poslušati dobijeni signal. Imajte u vidu da je prorjeđivanjem signala smanjena frekvencija odmjeravanja. Objasniti dobijeni rezultat.
- 7. Nacrtati amplitudne spektre originalnog i prorijeđenog signala. Na apscisi označiti digitalnu frekvenciju. Komentarisati rezultate. **Ideja:** Uočite vrhove u amplitudnom spektru originalnog signala i pokušajte pronaći odgovarajuće vrhove u spektru prorijeđenog signala. Pronađite vezu između frekvencija na kojima su locirani. Povezati zapažanja iz tačaka 6. i 7. i predložiti način za uklanjanje nastalog problema.

#### Slika

- 1. Pomoću imfinfo provjerite osnovne karakteristike slike LenaRGB.tif. Učitajte sliku korišćenjem funkcije imread. Kakvom strukturom podataka je slika predstavljena u memoriji? Kolike su dimenzije dobijene matrice? Pogledajte vrijednosti elemenata matrice dobijene na taj način. Kojem opsegu pripadaju njihove vrijednosti? Kojoj memorijskoj klasi (tipu) podataka pripadaju?
- 2. Funkcija imshow prikazuje sliku koja se nalazi u matrici u radnom prostoru MATLAB-a na ekranu. Proučite sintaksu funkcije imshow. Koje tipove slika podržava funkcija imshow? Prikažite sliku LenaRGB.tif na ekranu.
- 3. Pojedine komponente RGB slike moguće je izdvojiti i obrađivati kao zasebne intenzitetske slike. Neka se npr. RGB slika nalazi u matrici a. Sada je R komponentu moguće izdvojiti korištenjem a(:, :, 1) itd. Izdvojiti i prikazati u posebnim prozorima sve tri komponente slike LenaRGB.tif kao grayscale slike. Prikazati histograme ovih komponenta, tj. grayscale slika.

4. Ukoliko želite da prikažete RGB sliku koja sadrži samo jednu od komponenata slike, kreirajte novu sliku u kojoj ćete ostale dvije komponente postaviti na nulu, npr.

```
r = a; % sačuvati originalnu sliku
r(:, :, 2:3) = 0; % komponente 2 i 3 (G i B)
```

Prikazati na ovaj način sve tri komponente slike LenaRGB.tif.

- 5. Funkcijom rgb2gray() se RGB slika može konvertovati u grayscale sliku. Primijenite ovu funkciju na matricu slike LenaRGB.tif i rezultat sačuvajte u novoj matrici. Prikažite rezultat. Koje su dimenzije nove matrice? Objasnite razliku u odnosu na dimenzije matrice originalne slike.
- 6. Učitati sliku barbara.tif u radni prostor MATLAB-a
- 7. Formirati novu sliku koja se dobija prorjeđivanjem polazne slike barbara.tif sa faktorom 2. Ova slika će imati 2 puta nižu rezoluciju od originalne. Komentarisati vizuelni kvalitet dobijene slike. Predložiti način za uklanjanje ovog problema.

#### Video

- Pomoću funkcije aviinfo() ispitati osnovne karakteristike video klipa mobile.avi. Učitati video mobile.avi. Kojom strukturom podataka je video predstavljen u memoriji? Šta se nalazi u pojedinim poljima strukture? Kolike su dimenzije matrica? Kojoj memorijskoj klasi pripadaju njihovi elementi?
- 2. Reprodukovati video u MATLAB-u.
- 3. Izdvojite pojedine frejmove videa kao slike. Kreirati novi video prorjeđivanjem svakog frejma sa faktorom 2..
- 4. Sačuvati video iz prethodne tačke kao novi AVI fajl.